## 阿里云CentOS 6.5 javaWeb环境安装配置

作者: yohyow

- 原文链接: https://ld246.com/article/1453273178286
- 来源网站: 链滴
- 许可协议:署名-相同方式共享 4.0 国际 (CC BY-SA 4.0)

<span style="font-size: large;"><strong>阿里云linux服务器 &nbsp;CentOS 6.5系统 javaW b环境安装配置</strong></span>

<span style="font-size: large;"><strong>首先安装jdk: (我这里安装是jdk1.7, 大家根据自的java编译环境决定) &nbsp;</strong></span>

<span style="font-size: large;"><strong>&nbsp; &nbsp; &nbsp; &nbsp; 1.<strong>运命令: yum search jdk</strong></strong></span>

<span style="font-size: large;"><strong><strong>&nbsp; &nbsp; &nbsp; 2.运 命令: <span>yum -y install&nbsp; java-1.7.0-openjdk\*</span></strong></span

<span style="font-size: large;"><strong><strong>&nbsp; &nbsp; &nbsp; &nbsp; 等看到 omplete说明安装完成</strong></span>

<span style="font-size: large;"><strong><strong>&nbsp; &nbsp; &nbsp; &nbsp; &nbsp; 在系 根目录下而不是root目录下, 输入find -name java, 能找到java都安装在了哪里, 并找到JAVA\_HO E的路径。</strong></strong>

<span style="font-size: large;"><strong>设置JAVA\_HOME</strong></span>

<span style="font-size: large;"><strong>&nbsp; &nbsp; &nbsp; 1. 运行命令: vim etc/profile</strong></span>

<span style="font-size: large;"><strong>&nbsp; &nbsp; &nbsp; &nbsp; 2.添加&nbsp;exp rt JAVA\_HOME=</strong></span><strong><span class="s1" style="font-size: large;" /usr/lib/jvm/java-1.7.0-openjdk-1.7.0.91.x86\_64</span></strong><strong style="font-size: la ge;">(刚才java的安装路径) </strong>

<strong><span style="font-size: large;">&nbsp; &nbsp; &nbsp;

<strong><span style="font-size: large;">&nbsp; &nbsp; &nbsp; 3.运行命令: <span>sou ce /etc/profile 使之生效</span></span></strong>

<strong><span style="font-size: large;"><span>到此为止, java环境配置完成。</span>< span></strong>

<strong><span style="font-size: large;"><span>接下来配置Tomcat</span></span></st ong>

<uī>

<span style="font-size: large;"><strong>手动下载tomcat,为什么要手动,因为使用yum命 安装的tomcat,是服务形式的,但是系统只允许一个服务,<strong>我们</strong>想多个网站放 多个tomcat下,就无法实现了,所以我们要手动来下载安装,下载地址<a href="http://tomcat.apa he.org/">http://tomcat.apache.org</a>自行下载上传服务器,我这不多说。</strong></span> /li>

<span style="font-size: large;"><strong>上传服务器后,解压(不知道怎么解压的自行百度,进入tomcat的bin目录。</strong>

<span style="font-size: large;"><span style="font-size: large;"><span style="font-size: large;"><span style="font-size: large;"><span style="font-size: large;"><span style="font-size: large;"><span </span></span></spa

<span style="font-size: large;"><strong>接下来配置mysql</strong></span>

<span style="font-size: large;"><strong><span>安装mysql 服务器端: </span></strong </span>

<span style="font-size: large;"><strong><span>运行命令: yum install mysql-server</sp n><br/></strong></span>

<span style=<sup>"</sup>font-size: large;"><strong><span><span>运行命令: yum install mysql-dev l</span></span></span>

<span style="font-size: large;"><strong><span><span><span>(span></span></s

<span style="font-size: large;"><strong><span><span><span>在配置文件/etc/my.cnf 加入default-character-set=utf8然后保存退出</span></span></span></span></span> <span style="font-size: large;"><strong><span></span></span></span></span></span></span> n>chkconfig mysqld on</span></span></span></span></span></span>

<span style="font-size: large;"><strong>启动mysql命令: <span>service mysqld start</s an></strong></span>

<span style="font-size: large;"><strong><span>修改登录密码: </span></strong></spa >

<span style="font-size: large;"><strong><span>运行命令: <span>service mysqld stop< span></span>

<span style="font-size: large;"><strong><span><span>mysqld\_safe --user=root --skip-rant-tables</span></span>

<span style="font-size: large;"><strong><span><span>mysql -u root</span></span></s

<span style="font-size: large;"><strong><span><span>use mysql</span></span></st ong></span>

<span style="font-size: large;"><strong><span><span>update user set password=pass ord("your\_new\_pass") where user="root";</span></span></strong></span>

<span style="font-size: large;"><strong><span><span>flush privileges;</span></span </strong></span>

<span style="font-size: large;"><strong><span><span><span>service mysqld restart 启mysql</span></span></span>

<span style="font-size: large;"><strong><span><span><span>mysql如果开启远程连接 以执行</span></span></span></span>

<span style="font-size: large;"><strong><span><span><span>mysql&gt;<span>GRAN ALL PRIVILEGES ON \*.\* TO 'root'@'%' IDENTIFIED BY 'root' WITH GRANT OPTION;</span></ pan></span></span>

<span style="font-size: large;"><strong><span><span><span>mysql&gt;<strong>FLU H PRIVILEGES;</strong><br /><span>两条命令重启mysql来完成开启远程连接。</span></spa ></span></span></sp

<span style="font-size: large;"><strong><span><span><span>mysql配置完成。</span /span></span></span></span>mysql配置完成。</span

<strong style="font-size: large;"><strong>&nbsp;</strong></strong>

<strong style="font-size: large;"><strong>下面是nginx的配置</strong>

<strong style="font-size: large;"><strong>&nbsp;</strong>

<strong><span style="font-size: large;">第一步,在<code>/etc/yum.repos.d/</code> 录下创建一个源配置文件<code>nginx.repo</code>: </span></strong> 

<div>

<div id="highlighter 460420" class="syntaxhighlighter shell">

<div class="toolbar"><strong><span style="font-size: large;"><a href="http://my.oschina.ne /VincentJiang/blog/224993" class="toolbar\_item command\_help help"> </a></span> /strong></div>

```
<div class="line number1 index0 alt2">&nbsp;</div>
<div class="line number2 index1 alt1">&nbsp;</div>
<div class="line number3 index2 alt2">&nbsp;</div>
<div class="container">
<div class="line number1 index0 alt2"><strong><span style="font-size: large;"><code class
"shell functions">cd</code>&nbsp;<code class="shell plain">/etc/yum</code><code class
"shell plain">.repos.d/</code></span></strong></div>
<div class="line number2 index1 alt1"><strong><span style="font-size: large;">&nbsp;</sp</pre>
n></strong></div>
<div class="line number3 index2 alt2"><strong><span style="font-size: large;"><code class</pre>
"shell plain">vim nginx.repo</code></span></strong></div>
</div>
</div>
</div>
 
<strong><span style="font-size: large;">&nbsp;</span></strong>
 
<strong><span style="font-size: large;">&nbsp;</span></strong>
 
<strong><span style="font-size: large;">填写如下内容: </span></strong>
 
<div>
<div id="highlighter 565239" class="syntaxhighlighter shell">
<div class="toolbar"><strong><span style="font-size: large;"><a href="http://my.oschina.ne"</pre>
/VincentJiang/blog/224993" class="toolbar item command help help"> </a></span>
/strong></div>
<div class="line number1 index0 alt2">&nbsp;</div>
<div class="line number2 index1 alt1">&nbsp:</div>
<div class="line number3 index2 alt2">&nbsp;</div>
<div class="line number4 index3 alt1">&nbsp;</div>
<div class="line number5 index4 alt2">&nbsp;</div>
<div class="container">
<div class="line number1 index0 alt2"><strong><span style="font-size: large;"><code class</pre>
"shell plain">[nginx]</code></span></strong></div>
<div class="line number2 index1 alt1"><strong><span style="font-size: large;"><code class</pre>
"shell plain">name=nginx repo</code></span></strong></div>
<div class="line number3 index2 alt2"><strong><span style="font-size: large;"><code class</pre>
"shell plain">baseurl=http:</code><code class="shell plain">//nginx</code><code class="
```

```
hell plain">.org</code><code class="shell plain">/packages/centos/</code><code class="
hell plain">$releasever/$basearch/</code></span></strong></div>
<div class="line number4 index3 alt1"><strong><span style="font-size: large;"><code class
"shell plain">gpgcheck=0</code></span></strong></div>
<div class="line number5 index4 alt2"><strong><span style="font-size: large;"><code class</pre>
"shell plain">enabled=1</code></span></strong></div>
</div>
</div>
</div>
 
<strong><span style="font-size: large;">&nbsp;</span></strong>
 
<strong><span style="font-size: large;">保存,则会产生一个<code>/etc/yum.repos.d/ng
nx.repo</code>文件。</span></strong>
 
<strong><span style="font-size: large;">下面直接执行如下指令即可自动安装好Nginx: </s
an></strong>
 
<div>
<div id="highlighter 247427" class="syntaxhighlighter shell">
<div class="toolbar"><strong><span style="font-size: large;"><a href="http://my.oschina.ne"</pre>
/VincentJiang/blog/224993" class="toolbar item command help help"> </a></span>
/strong></div>
<div class="line number1 index0 alt2">&nbsp;</div>
<div class="container">
<div class="line number1 index0 alt2"><strong><span style="font-size: large;"><code class</pre>
"shell plain">yum </code><code class="shell functions">install</code>&nbsp;<code
class="shell plain">nginx -y</code></span></strong></div>
</div>
</div>
</div>
 
<strong><span style="font-size: large;">&nbsp;</span></strong>
 
<strong><span style="font-size: large;">安装完成,下面直接就可以启动Nginx了: </span
</strong>
 
<div>
<div id="highlighter 160916" class="syntaxhighlighter shell">
<div class="toolbar"><strong><span style="font-size: large;"><a href="http://my.oschina.ne"</pre>
```

```
/VincentJiang/blog/224993" class="toolbar item command help help"> </a></span>
/strong></div>
<div class="line number1 index0 alt2">&nbsp;</div>
<div class="container">
<div class="line number1 index0 alt2"><strong><span style="font-size: large;"><code class</pre>
"shell plain">/etc/init</code><code class="shell plain">.d</code><code class="shell plain"
/nginx</code>&nbsp;<code class="shell plain">start</code></span></strong></div>
</div>
</div>
</div>
 
<strong><span style="font-size: large;">&nbsp;</span></strong>
 
<strong><span style="font-size: large;">现在Nginx已经启动了,直接访问服务器就能看到N
inx欢迎页面了的。</span></strong>
 
<strong><span style="font-size: large;">如果还无法访问,则需配置一下Linux防火墙。</sp
n></strong>
 
<div>
<div id="highlighter_165950" class="syntaxhighlighter_shell">
<div class="toolbar"><strong><span style="font-size: large;"><a href="http://my.oschina.ne"</pre>
/VincentJiang/blog/224993" class="toolbar item command help help"> </a></span>
/strong></div>
<div class="line number1 index0 alt2">&nbsp;</div>
<div class="line number2 index1 alt1">&nbsp;</div>
<div class="line number3 index2 alt2">&nbsp;</div>
<div class="line number4 index3 alt1">&nbsp:</div>
<div class="line number5 index4 alt2">&nbsp;</div>
<div class="container">
<div class="line number1 index0 alt2"><strong><span style="font-size: large;"><code class
"shell plain">iptables -I INPUT 5 -i eth0 -p tcp
nbsp;--dport 80 -m state --state NEW,ESTABLISHED -
 ACCEPT</code></span></strong></div>
<div class="line number2 index1 alt1"><strong><span style="font-size: large;">&nbsp;</sp</pre>
n></strong></div>
<div class="line number3 index2 alt2"><strong><span style="font-size: large;"><code class</pre>
"shell plain">service iptables save</code></span></strong></div>
```

```
<div class="line number4 index3 alt1"><strong><span style="font-size: large;">&nbsp;</sp</pre>
n></strong></div>
<div class="line number5 index4 alt2"><strong><span style="font-size: large;"><code class</pre>
"shell plain">service iptables restart</code></span></strong></div>
</div>
</div>
</div>
 
<strong><span style="font-size: large;">&nbsp;</span></strong>
 
<strong><span style="font-size: large;">Nginx的命令以及配置文件位置: </span></stron
>
 
<div>
<div id="highlighter 930419" class="syntaxhighlighter shell">
<div class="toolbar"><strong><span style="font-size: large;"><a href="http://my.oschina.ne"</pre>
/VincentJiang/blog/224993" class="toolbar item command help help"> </a></span>
/strona></div>
<div class="line number1 index0 alt2">&nbsp;</div>
<div class="line number2 index1 alt1">&nbsp;</div>
<div class="line number3 index2 alt2">&nbsp;</div>
<div class="line number4 index3 alt1">&nbsp;</div>
<div class="line number5 index4 alt2">&nbsp;</div>
<div class="container">
<div class="line number1 index0 alt2"><strong><span style="font-size: large;"><code class
"shell plain">/etc/init</code><code class="shell plain">.d</code><code class="shell plain"
/nginx</code>&nbsp;<code class="shell plain">start&nbsp;</code><code class="shell co
ments"># 启动Nginx服务</code></span></strong></div>
<div class="line number2 index1 alt1"><strong><span style="font-size: large;">&nbsp;</sp</pre>
n></strong></div>
<div class="line number3 index2 alt2"><strong><span style="font-size: large;"><code class
"shell plain">/etc/init</code><code class="shell plain">.d</code><code class="shell plain"
/nginx</code>&nbsp;<code class="shell plain">stop&nbsp;</code><code class="shell co
ments"># 停止Nginx服务</code></span></strong></div>
<div class="line number4 index3 alt1"><strong><span style="font-size: large;">&nbsp;</sp</pre>
n></strong></div>
<div class="line number5 index4 alt2"><strong><span style="font-size: large;"><code class</pre>
"shell plain">/etc/nginx/nginx</code><code class="shell plain">.conf&nbsp;</code><code
class="shell comments"># Nginx配置文件位置</code></span></strong></div>
</div>
```

```
</div>
</div>
 
<strong><span style="font-size: large;">&nbsp;</span></strong>
 
<strong><span style="font-size: large;">至此, Nginx已经全部配置安装完成, 至于nginx
发配置神马的, 请自行百度补脑吧。</span></strong>
```